## Render 3D View to KML/KMZ

**DID YOU KNOW . . .** you can render the layers in a 3D group to a KML file using the extents of any open 3D view window?

## What Rendering 3D View to KML/KMZ Gives You

- Display the content of 3D view in Google Earth
- Select any open 3D view window to use its extents for the KML file
- View the layers from the last used angle and elevation in Google Earth

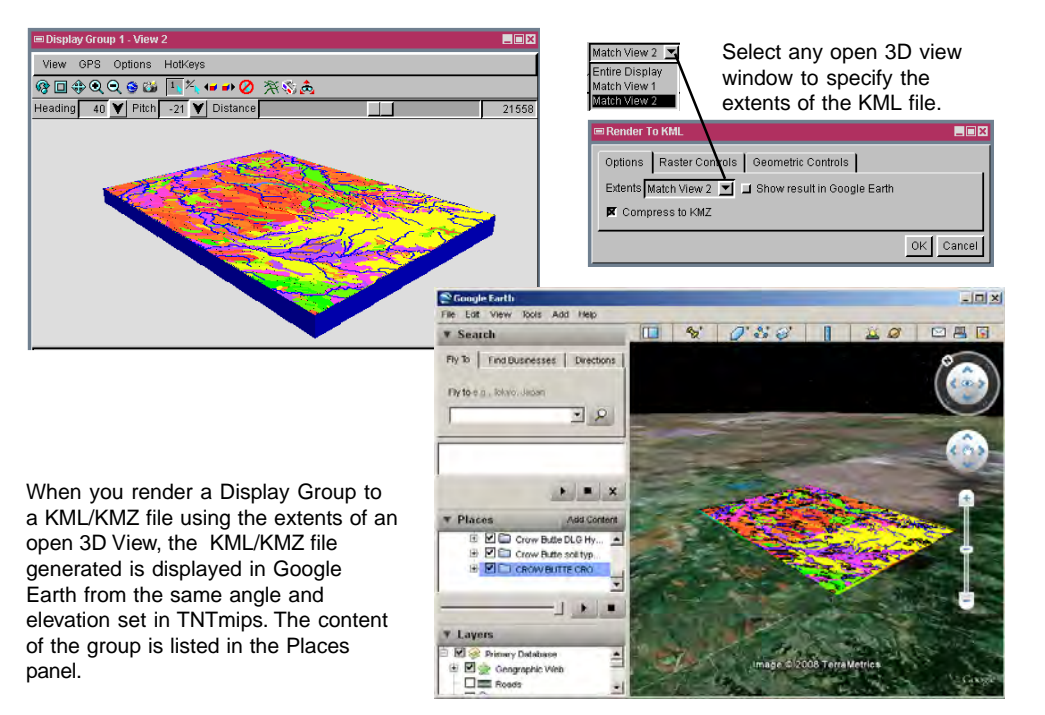

## How to Render 3D View to KML/KMZ

- Select Display/New/3D Display in the Display Manager and add layers.
- Choose Display/Render to KML to open the Render to KML window.
- Select Match View 2 or any other open 3D view from the Extents menu on the Options panel to specify the extents of the KML/KMZ file.
- Click on the OK button to create a KML/KMZ file with default settings; or
- Click on the Geometric Controls tabbed panel to change the coordinate accuracy value for the geometric objects.
- Click on the Raster Controls tab to change the Cell Value and Format Type for the raster objects.

## WANT TO KNOW MORE?

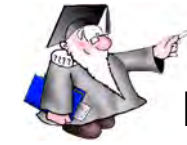

See the Technical Guide entitled: Spatial Display: Render Map Layouts to KML

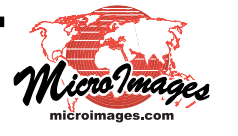